## MyDSC

MyDSC is our database system used for data management and scheduling for our church ministry. It is a tool that allows all volunteers/leaders to manage serving.

MyDSC is not the DSC app. They are two different tools used for different purposes.

• The DSC app is our communication hub for everyone. That is primarily where to find events opportunities, registrations, resources, etc.

# How to use MyDSC

- How to log in
- If you have trouble logging in, please contact our office administrator, Alejandra Torres, directly and she can send you an activation email. (alejandra.torres@divinesaviorchurch.com)

## Update your profile in MyDSC

• Select your profile in the top right circle of your screen

#### ABOUT Section:

- Click on About in the center menu
  - Review and revise any contact information as needed
    - Be sure to safe list DSC communication in your email so it doesn't go to spam
- Click on the photo area and upload a current photo of just you that clearly shows your face
- Review and revise any information about your family, as applicable
- Click and add a photo of your family in that section

## **INVOLVEMENT** Section:

- Click on Involvement in the center menu
- Be sure the SERVING box is checked in blue
- Go to the Serving box and click the three dots ... at the right corner of that box
- Click on Manage Serving

#### How to choose the dates of when you would like to serve as a volunteer.

If you don't choose, we will schedule you because we need someone to fill each position. You will only see the positions that you have been trained to serve in.

- 1. Click BROWSE OPEN POSITIONS in menu in center at top
- 2. Select date, position, and service
- 3. Click on TAKE on far right of your screen and you will be assigned to that specific date/position/service.

#### How to see the dates and positions you are scheduled for currently:

- 1. Click on ASSIGNMENTS & REQUESTS in menu in center at top
- 2. Select Accepted (box checked in blue)
- 3. You can see the calendar in a list form showing you and/or your family. (You can toggle off people in your family if desired on the far left of your screen.)
- 4. See all of the dates, times, positions for which you have been scheduled

### How to FIND A REPLACEMENT

If you've been scheduled, but cannot serve because you have a conflict. Please don't just decline it. This option sends a notification to everyone on your team who has been trained in your position, requesting a substitute for the time you were scheduled.

- 1. Click the blue MANAGE MY SERVING button in email
- 2. Click on the volunteer position under the date listed
- 3. Click on FIND REPLACEMENT. You can personalize the message
- 4. Click on SEND MESSAGE.

#### How to BLOCK OUT DATES that you know you will be unavailable.

This is a simple way to let us know NOT to schedule you and avoids conflicts. We want to know when you are gone so we don't count on you to serve.

- Click the gear icon in upper right of your screen.
- Click BLOCK OUT DATES & choose appropriate beginning and ending dates.

How to view your past serving - (Students who need service hours. :)

- 1. Click on ASSIGNMENTS & REQUESTS in menu in center at top
- 2. Select Accepted (box checked in blue)
- 3. Select the month on far left of screen that you would like to check
- 4. You can see the calendar in a list form showing when you served. (You can toggle off people in your family if desired on the far left of your screen.)
- 5. See all of the dates, times, positions for which you have served in the past